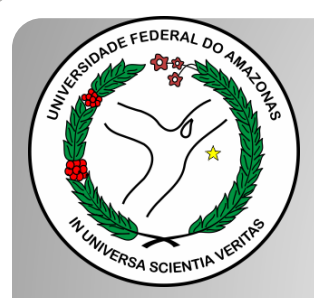

Universidade Federal do Amazonas Pró-Reitoria e Gestão de Pessoas Departamento de Desenvolvimento de Pessoas Coordenação de Acompanhamento da Carreira

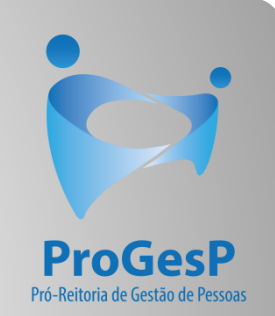

## ACELERAÇÃO DE PROMOÇÃO

Passo a passo - SEI

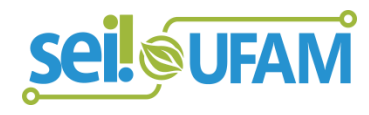

Manaus-AM Julho de 2020

| VERSIDADE FEDERAL DO AMAZONAS                                       |              |                    |            |             |               |           |                                                                                                    |                                                              |             |              |
|---------------------------------------------------------------------|--------------|--------------------|------------|-------------|---------------|-----------|----------------------------------------------------------------------------------------------------|--------------------------------------------------------------|-------------|--------------|
| seil                                                                |              |                    |            |             | Pa            | ra saber+ | Menu Pesquisa                                                                                                    |                                                              | Unidade 9 🔻 | III 🛛 🗦 🥓 🗐  |
| Controle de Processos                                               | Cor          | trolo do P         | rocessos   |             |               |           |                                                                                                    |                                                              |             |              |
| Iniciar Processo                                                    |              |                    |            | - 0, -      |               |           |                                                                                                    |                                                              |             |              |
| Retorno Programado                                                  |              |                    | 🍘 🚺 🔛      | 🧧 🗞 🛛 🧎     |               |           |                                                                                                    |                                                              |             |              |
| Pesquisa                                                            |              |                    |            |             |               |           |                                                                                                    |                                                              |             |              |
| Base de Conhecimento                                                | Mara         |                    | :          | 1.          |               |           | ,                                                                                                    | <i>C</i> <sup>(1</sup> <sup>(1</sup> ), d <sup>(1</sup> ), d |             |              |
| Textos Padrão                                                       | ver p        | rocessos atribuido | is a mim   | ver por     | marcadores    |           | V                                                                                                    | lisualização detainada                                       |             |              |
| Modelos Favoritos                                                   |              |                    |            |             |               |           |                                                                                                    |                                                              |             |              |
| Biocos de Assinatura                                                |              |                    |            |             | 11 registros: |           |                                                                                                    |                                                              |             | 7 registros: |
| Biocos de Reuniao                                                   | $\checkmark$ |                    | Rece       | bidos       |               |           | <ul> <li>Image: A start of the start of the start of</li></ul> | Gerados                                                      |             |              |
| Biocos internos                                                     |              |                    | 23105.0006 | 526/2019-61 |               |           |                                                                                                    | 23105.000659/201                                             | 9-10        | (usuario9)   |
| Drocossos Sobrostados                                               |              |                    | 23105.0005 | 561/2019-54 |               |           |                                                                                                    | 23105.000580/201                                             | 9-81        |              |
| Acompanhamento Especial                                             |              | 🏷 🖪 🥔              | 23105.0005 | 548/2019-03 |               |           |                                                                                                    | 23105.000366/201                                             | 9-24        |              |
| Marcadores                                                          |              | 8                  | 23105.0004 | 47/2019-24  |               |           |                                                                                                    | 23105.000514/201                                             | 9-19        |              |
| Pontos de Controle                                                  |              | A 🕑 🖪              | 23105.0005 | 504/2019-75 |               |           |                                                                                                    | 23105.000512/201                                             | 9-11        |              |
| Estatísticas                                                        |              | A A 4              | 23105.0004 | 177/2019-31 | (usuario20)   |           |                                                                                                    | 23105.000468/201                                             | 9-40        |              |
| Grupos                                                              |              |                    | 23105.0004 | 460/2019-83 | (usuario1)    |           |                                                                                                    | 23105.000461/201                                             | 9-28        |              |
| Relatórios 🕨                                                        |              |                    | 23105.0004 | 45/2019-35  | (doddiio i)   |           | _                                                                                                    |                                                              |             |              |
|                                                                     |              |                    | 23105 0004 | 43/2019-46  |               |           |                                                                                                    |                                                              |             |              |
|                                                                     |              |                    | 23105.000  | 378/2019-59 |               |           |                                                                                                    |                                                              |             |              |
| Acesse as lojas App Store ou Google                                 |              |                    | 23105.0000 | 202010-00   | (100-10-10)   |           |                                                                                                    |                                                              |             |              |
| Play e instale o aplicativo do SEI! no<br>seu celular.              |              | V 🖬                | 23103.0003 | 52212015-02 | (usuano9)     |           |                                                                                                    |                                                              |             |              |
|                                                                     |              |                    |            |             |               |           |                                                                                                    |                                                              |             |              |
| Abra o aplicativo do SEI! e faça a<br>leitura do código abaixo para |              |                    |            |             |               |           |                                                                                                    |                                                              |             |              |

eineronizá-lo com eus conta

Passo 1: Após entrar no ambiente do SEI, clique em "Iniciar Processo"

EDERAL DO AMAZONAS

CAC 🔻 📰 N 🤶 🥓 🗐

| Controle de Processos                        | Iniciar Processo |                                                                     |
|----------------------------------------------|------------------|---------------------------------------------------------------------|
| niciar Processo                              |                  |                                                                     |
| Retorno Programado                           |                  | Facelha a Time da Brassesa                                          |
| Pesquisa                                     |                  | Escolha o Tipo do Processo: 🤍                                       |
| Base de Conhecimento                         |                  |                                                                     |
| Textos Padrão                                |                  | Administração Geral: Normas                                         |
| Modelos Favoritos                            |                  | Administração Geral: Pedidos, Oferecimentos e Informações Diversas  |
| Blocos de Assinatura 🖋 🖉                     |                  | Administração Geral: Programas                                      |
| Blocos de Reunião                            |                  | Comunicações: Serviços de Transmissão de Dados, Voz e Imagem        |
| Blocos Internos                              |                  | Material: Controle de Estoque (Inclusive Requisição, Distribuição e |
| Contatos                                     |                  | RMA)                                                                |
| Processos Sobrestados                        |                  | Orçamento e Finanças: Prestação de Contas                           |
| Acompanhamento Especial                      |                  | Pessoal: Avaliação de Desempenho (inclusive estágio probatório)     |
| Marcadores                                   |                  | Pessoal: Contagem e Averbação de Tempo de Serviço                   |
| Pontos de Controle                           |                  | Pessoal: Controle ou Livros de Frequência. Folhas de ponto.         |
| Estatísticas                                 |                  | Pessoal: Cursos Promovidos pela Instituição                         |
| Grupos                                       | <u>.</u>         | Pessoal: Cursos Promovidos por Outras Instituições no Brasil        |
|                                              | -                | Pessoal: Designação de Chefia                                       |
| cesse as lojas App Store ou Google Play e    |                  | Pessoal: Estágios Promovidos pela Instituição                       |
| stale o aplicativo do SEI! no seu celular.   |                  | Pessoal: Incentivo à Qualificação                                   |
| bra o aplicativo do SEI! e faça a leitura do |                  | Pessoal: Outras Gratificações                                       |
| ódigo abaixo para sincronizá-lo com sua cont | 1.               | Pessoal: Progressão por Capacitação Profissional (TAE)              |
|                                              |                  | Pessoal: Progressão por Mérito Profissional (TAE)                   |
|                                              |                  | Pessoal: Promoção (Docente)                                         |
|                                              |                  | Pessoal: Reestruturações e Alterações Salariais                     |

Pessoal: Retribuição por Titulação/ Aceleração de Promoção

ufam.edu.br/sei/controlador.php?acao=procedimento\_gerar&acao\_origem=procedimento\_escolher\_tipo&id\_tipo\_procedimento\_escolher\_tipo&id\_tipo\_procedimento=69&infra\_sistema=100000100&infra\_unidade\_atual=110000412&infra\_hash=3b4d3a86911c62105b<sup>c</sup>

**Passo 2:** Selecione o Tipo de Processo. "Pessoal: Retribuição por Titulação/Aceleração de Promoção".

**DE FEDERAL DO AMAZONAS** 

| <u>ظا</u>                                                                                        | Publicações Eletrônicas Para saber+ Menu Pesquisa 🛛 🔼 CAC 💌 🧮 🔊 🚊 .                                                                                                    | 1 1    |
|--------------------------------------------------------------------------------------------------|----------------------------------------------------------------------------------------------------|--------|
| Controle de Processos                                                                            | Iniciar Processo                                                                                                    |        |
| Iniciar Processo                                                                                 |                                                                                                    |        |
| Retorno Programado                                                                               | Salvar                                                                                                    | Voltar |
| Pesquisa                                                                                         | Tipo do Processo:                                                                                                    |        |
| Base de Conhecimento                                                                             | Pessoai: Retribuição por Titulação/ Aceleração de Promoção 🔹 🔹                                                                                                    |        |
| Textos Padrão                                                                                    | Especificação:                                                                                                    |        |
| Modelos Favoritos                                                                                | Processo de Aceleração de Promoção - TESTE                                                                                                    |        |
| Blocos de Assinatura 🖉 🖉                                                                         | Classificação por Ass <u>u</u> ntos:                                                                                                    |        |
| Blocos de Reunião                                                                                |                                                                                                    |        |
| Blocos Internos                                                                                  | 023.03 - REESTRUTURAÇÕES E ALTERAÇÕES SALARIAIS (inclusive Ascensão e Progressão Funcional; Avaliação de Desempenho; Enquadramento; Equiparação, Reajuste e Reposição Salarial; Pi 🔊 🔎 |        |
| Contatos                                                                                         |                                                                                                    |        |
| Processos Sobrestados                                                                            | · · · · · · · · · · · · · · · · · · ·                                                                                                    |        |
| Acompanhamento Especial                                                                          | Interessados:                                                                                                    |        |
| Marcadores                                                                                       |                                                                                                    |        |
| Pontos de Controle                                                                               | Isabelle de Oliveira Cardoso                                                                                                    |        |
| Estatísticas 🕨                                                                                   |                                                                                                    |        |
| Grupos 🕨                                                                                         |                                                                                                    |        |
|                                                                                                  | Observações desta unidade:                                                                                                    |        |
| Acesse as lojas App Store ou Google Play e<br>instale o aplicativo do SEI! no seu celular.       |                                                                                                    |        |
| Abra o aplicativo do SEI! e faça a leitura do<br>código abaixo para sincronizá-lo com sua conta. | Nível de Acesso                                                                                                    |        |
|                                                                                                  | <ul> <li>Sigiloso</li> <li>Restrito</li> <li>Público</li> <li>Hipótese Legal:         <ul> <li>Informação Pessoal (Art. 31 da Lei nº 12.527/2011)</li> <li>▼</li> </ul> </li> </ul>    |        |
|                                                                                                  | Salvar                                                                                                    |        |

Passo 3: Preencha com os dados requeridos. Após preencher, clique em "Salvar".

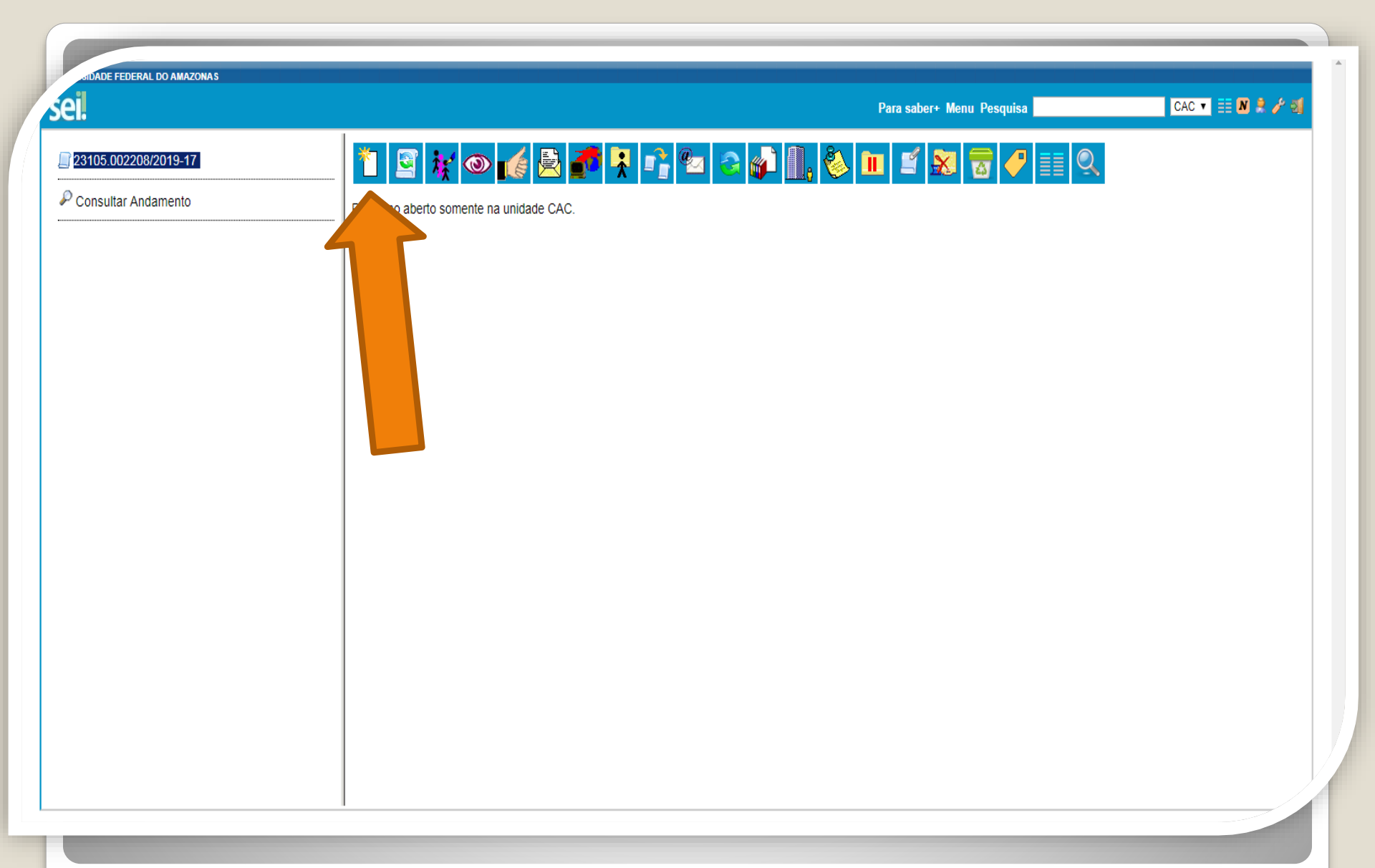

Passo 4: Clique no ícone "Incluir Documento"

FEDERAL DO AMAZONAS

4

Publicações Eletrônicas Para saber+ Menu Pesquisa

CAC 🔻 🧮 N 🦂 🥓 ᆀ

| Consultar Andamento                              | Escolha o Tipo do Documento: 🔍                                               |
|--------------------------------------------------|------------------------------------------------------------------------------|
|                                                  | Externo                                                                      |
| oscoal: Datribuição por Titulação/ Acoloração do | Anexo                                                                        |
| omoção                                           | Boletim de Frequência - PROGESP                                              |
| abelle de Oliveira Cardoso                       | Certificado                                                                  |
|                                                  | Comissão de Avaliação de Estágio Probatório                                  |
|                                                  | Declaração                                                                   |
|                                                  | Despacho                                                                     |
|                                                  | Ficha de Acompanhamento de Tutoria                                           |
|                                                  | Ficha de Avaliação de Estágio Probatório                                     |
|                                                  | Formulário de Contagem de Tempo de<br>Contribuição <sup>(Formulário)</sup>   |
|                                                  | Formulário de Incentivo à Qualificação - TAE <sup>(Formulário)</sup>         |
|                                                  | Formulário de Progressão por Capacitação - TAE <sup>(Formulário)</sup>       |
|                                                  | Formulário de Substituição de Função de<br>Confiança <sup>(Formulário)</sup> |
|                                                  | Ofício                                                                       |
|                                                  | Plano de Atividades do Servidor                                              |
|                                                  | Portaria                                                                     |
|                                                  | Retribuição por Titulação/ Aceleração de Promoção <sup>(Formulário)</sup>    |
|                                                  | Situação Funcional - Estágio Probatório                                      |
|                                                  | Solicitação de Certidão de Tempo de Contribuição (Formulário)                |
|                                                  | Solicitação de Material de Consumo ou Permanente                             |
|                                                  | -<br>Tabulação de Avaliação de Estágio Probatório                            |

ufam.edu.br/sei/controlador.php?acao=formulario\_gerar&acao\_origem=documento\_escolher\_tipo&acao\_retorno=documento\_escolher\_tipo&id\_procedimento=139377&id\_serie=326&arvore=1&id\_procedimento=139377&infra\_sistema=100000100&infra\_unidade\_atual=\*

Passo 5: Selecione "Retribuição por Titulação/Aceleração de Promoção" (Formulário)".

| 005332/2020-60 🥜                        | Gerar Formulário                    |                                |                     |                        |
|-----------------------------------------|-------------------------------------|--------------------------------|---------------------|------------------------|
| tar Andamento                           | •                                   |                                |                     | Confirmar Dados Voltar |
|                                         |                                     | Retribuição por Titulação/ Ace | leração de Promoção |                        |
|                                         | Tipo de Incentivo:                  |                                |                     |                        |
| etribuição por Titulação/ Acelera ao de | Retribuição por Titulação           |                                |                     |                        |
| Oliveira Cardoso                        | 🕢 Aceleração de Promoção            |                                |                     |                        |
|                                         | Nome Completo:                      |                                |                     |                        |
|                                         | Isabelle de Oliveira Cardoso        |                                |                     |                        |
|                                         | Classe/Nível:                       |                                |                     |                        |
|                                         | μ2                                  |                                |                     |                        |
|                                         | Matricula Siape:                    |                                |                     |                        |
|                                         | 2300303                             |                                |                     |                        |
|                                         | Lotação:<br>Progesp                 |                                |                     |                        |
|                                         | Data Da Ingraada                    |                                |                     |                        |
|                                         | 04/04/2015                          |                                |                     |                        |
|                                         | E-Mail:                             |                                |                     |                        |
|                                         |                                     |                                |                     |                        |
|                                         | Telefone:                           |                                |                     |                        |
|                                         | 92992698455                         |                                |                     |                        |
|                                         | Descrição Do Título Obtido:         |                                |                     |                        |
|                                         | <ul> <li>Aperfeiçoamento</li> </ul> |                                |                     |                        |
|                                         | Especialização                      |                                |                     |                        |
|                                         | Mestrado     Deutrado               |                                |                     |                        |
|                                         | Doutorado                           |                                |                     |                        |
|                                         |                                     |                                |                     |                        |

Passo 6: Selecione o Tipo de Incentivo "Aceleração de Promoção", e preencha com os dados requeridos.

ADE FEDERAL DO AMAZONAS

| ei                                                                                             | Publicações Eletrônicas Para saber+ Menu Pesquisa CAC 🔻 🧮 🛚                                                                                                    | । 🧶 🥜 🍕 |
|------------------------------------------------------------------------------------------------|----------------------------------------------------------------------------------------------------|---------|
|                                                                                                | Área:<br>Meio Ambiente                                                                                                    | •       |
| P Consultar Andamento                                                                          | Instituição :<br>UFAM                                                                                                    |         |
| Pessoal: Retribuição por Titulação/ Acele ação<br>de Promoção<br>Isabelle de Oliveira Cardos ) | Data de Obtenção do Título:         31/08/2015         Data da Revalidação (Em caso de título obtido no exterior):                                                                                                    |         |
| _                                                                                              | Caso tenha marcado ACELERAÇÃO DE PROMOÇÃO - Número da Portaria de Homologação do Estágio Probatório:           O Servidor já recebe RT pelo Título:           Sim                                                                                                    |         |
|                                                                                                | Não     DOCUMENTAÇÃO NECESSÁRIA:                                                                                                    | L       |
|                                                                                                | PARA ACELERAÇÃO DE PROMOÇÃO:<br>Cópias(autenticadas via SEI) do Diploma ou comprovantes provisórios.<br>Cópia da Portaria de Homologação do Estágio Probatório.                                                                                                    |         |
|                                                                                                | PARA RETRIBUIÇÃO POR TITULAÇÃO:<br>1. Cópias (autenticadas via SEI) do Diploma ou comprovantes provisórios.                                                                                                    |         |
|                                                                                                | Obs.: A partir da Nota Técnica SEI nº 13/2019/CGCAR ASSES/CGCAR/DESEN/SGP/SEDGG-ME, ratificada pelo Ofício n.º39/2019/GAB/SAA/SAA-MEC, passa a ser possível o<br>servidor requerer o Incentivo à Qualificação ou Retribuição por Titulação com comprovantes provisórios, porém há a determinação de que "deverá ser apresentado, juntamente<br>ao requerimento de gratificação, comprovante de início de expedição e registro do respectivo certificado ou diploma". |         |
|                                                                                                | Artigos 13 e 17 da Lei 12.772/2012 de 28/12/2012 e suas alterações por meio da Lei 12.863/2013 de 24/09/2013 e da Lei 13.325/2016 de 29/07/2016, combinados com o<br>entendimento contido na Nota Técnica SEL nº 13/2019/CGCAR ASSES/CGCAR/DESEN/SGP/SEDGG-ME de 17/06/2019 e o teor do Ofício-Circular n º 39/2019/GAR/SAA/SAA-                                                                                                    | ·       |

Passo 7: Preencha com os dados necessários para finalização do Formulário.

ADE FEDERAL DO AMAZONAS

|                                                                                               |                                                                                                    | 0 20 |
|-----------------------------------------------------------------------------------------------|----------------------------------------------------------------------------------------------------|------|
|                                                                                               | Data de Obtenção do Título:                                                                                                    |      |
| P Consultar Andamento                                                                         | Data da Revalidação (Em caso de título obtido no exterior):                                                                                                    |      |
| Pessoal: Retribuição por Titulação/ Aceleração<br>de Promoção<br>Isabelle de Oliveira Cardoso | Caso tenha marcado ACELERAÇÃO DE PROMOÇÃO - Número da Portaria de Homologação do Estágio Probatório:<br>8547<br>O Servidor já recebe RT pelo Título:<br>Sim<br>Não                                                                                                    |      |
|                                                                                               | DOCUMENTAÇÃO NECESSÁRIA:<br>PARA ACELERAÇÃO DE PROMOÇÃO:<br>Cópias(autenticadas via SEI) do Diploma ou comprovantes provisórios.<br>Cópia da Portaria de Homologação do Estágio Probatório.<br>PARA RETRIBUIÇÃO POR TITULAÇÃO:<br>1. Cópias (autenticadas via SEI) do Diploma ou comprovantes provisórios.<br>Obs.: A partir da Nota Técnica SEI nº 13/2019/CGCAR ASSES/CGCAR/DESEN/SGP/SEDGG-ME, ratificada pelo Oficio n.º39/2019/GAB/SAA/SAA-MEC, passa a ser possível o<br>servidor requerer o Incentivo à Qualificação ou Retribuição por Titulação com comprovantes provisórios, porém há a determinação de que "deverá ser apresentado, juntamente<br>ao requerimento de gratificação, comprovante de início de expedição e registro do respectivo certificado ou diploma".<br>Artigos 13 e 17 da Lei 12.772/2012 de 28/12/2012 e suas alterações por meio da Lei 12.863/2013 de 24/09/2013 e da Lei 13.325/2016 de 29/07/2016, combinados com o<br>entendimento contido na Nota Técnica SEI nº 13/2019/CGCAR ASSES/CGCAR/DESEN/SGP/SEDGG-ME, de 17/06/2019 e o teor do Oficio-Circular n.º 39/2019/GAB/SAA/SAA-<br>MEC, de 28/06/2019.<br>Qonfirmar Dados Votar |      |

Passo 8: Por fim, clique em "Confirmar Dados".

FEDERAL DO AMAZONAS CAC 🔻 🧮 N 🤶 🥢 ᆀ Publicações Eletrônicas Para saber+ Menu Pesquisa 4. 1 🕅 🐼 🗟 🍠 🗊 🗡 👫 🎻 🗷 🥸 🗟 😣 🔲 23105.005332/2020-60 🛛 🗖 🗲 🎻 🗐 Retribuição por Titulação/ Aceleração de Promo P Consultar Andamento Retribuição por Titulação/ Aceleração de Promoção - 0119423 Tipo de Incentivo: Pessoal: Retribuição por Titulação/ Aceleração de Retribuição por Titulação: Promoção Não Isabelle de Oliveira Cardoso Aceleração de Promoção: Sim Nome Completo: Isabelle de Oliveira Cardoso Classe/Nível: A2 Matricula Siape: 2380565 Lotação: Progesp Data De Ingresso: 04/04/2015 E-Mail: cac@ufam.edu.br Telefone: (92)99269-8455 Descrição Do Título Obtido: Mestrado Área: Meio Ambiente

Passo 9: Clique no ícone "Assinar Documento" para assinar eletronicamente o seu formulário. OBS: Sem a assinatura não será possível acessar o documento.

| 1                        | Publicações Eletrônicas Para saber+ Menu Pesquisa                                                                                                    | CAC 🔹 🏥 N 😫 🥢 |
|--------------------------|----------------------------------------------------------------------------------------------------|---------------|
| 23105.005332/2020-60 📔 🕻 | SEI - Assinatura de Documento - Google Chrome   A Não seguro sei.ufam.edu.br/sei/controlador.php?acao=documento_assinar&acao_origem=arvore   Assinatura de Documento   Órgão do Assinante:   UFAM   Assinanta:   İsabelle de Oliveira Cardoso   Cargo / Função:   Assistente em Administração   Cargo / Enroção:   Assistente em Administração   Cargo / Enroção:   Assistente em Administração   Cargo / Enroção:   Assistente em Administração   Cargo / Enroção:   Assistente em Administração   Cargo / Enroção:   Assistente em Administração   Cargo / Enroção:   Assistente em Administração   Cargo / Enroção:   Assistente em Administração   Cargo / Enroção:   Assistente em Administração   Cargo / Enroção:   Assistente en Administração   Cargo / Enroção:   Assistente en Administração   Cargo / Enroção:   Assistente en Administração   Cargo / Enroção:   Assistente en Administração   Cargo / Enroção:   Assistente en Administração |               |
|                          | Descrição Do Titulo Obtido:<br>Mestrado<br>Área:<br>Meio Ambiente                                                                                                    |               |

Passo 10: Aparecerá a tela de "Assinatura de Documento". Digite a sua senha e depois clique em "Assinar".

JE FEDERAL DO AMAZONAS

| <del>લ</del> ી.++                                                                             | Publicações Eletrônicas Para saber+ Menu Pesquisa CAC 🔻 🧮 🕅                                                                                                    | 🕄 🥜 ही |
|-----------------------------------------------------------------------------------------------|----------------------------------------------------------------------------------------------------|--------|
| ☐ 23105.005332/2020-60 L C  ☐ Retribuição por Titulação/ Aceleração de Promo                  | 1 🗱 👁 🜈 🗟 🌮 📨 🗡 🞉 🌮 🜌 🕺                                                                                                    |        |
| P Consultar Andamento                                                                         | 8547 A A A A A A A A A A A A A A A A A A A                                                                                                    |        |
| Pessoal: Retribuição por Titulação/ Aceleração de<br>Promoção<br>Isabelle de Oliveira Cardosc | DOCUMENTAÇÃO NECESSÁRIA:<br>PARA ACELERAÇÃO DE PROMOÇÃO:<br>Cópias(autenticadas via SEI) do Diploma ou comprovantes provisórios.<br>Cópia da Portaria de Homologação do Estágio Probatório.                                                                                                    |        |
|                                                                                               | PARA RETRIBUIÇÃO POR TITULAÇÃO:<br>1. Cópias (autenticadas via SEI) do Diploma ou comprovantes provisórios.<br>Obs.: A partir da Nota Técnica SEI nº 13/2019/CGCAR ASSES/CGCAR/DESEN/SGP/SEDGG-ME,ratificada pelo Ofício n.º39/2019/GAB/SAA/SAA-MEC,passa a ser possível o<br>servidor requerer o Incentivo à Qualificação ou Retribuição por Titulação com comprovantes provisórios, porém há a determinação de que deverá ser apresentado, juntamente ao                                                                                                    |        |
|                                                                                               | Artigos 13 e 17 da Lei 12.772/2012 de 28/12/2012 e suas alterações por meio da Lei 12.863/2013 de 24/09/2013 e da Lei 13.325/2016 de 29/07/2016, combinados com o<br>entendimento contido na Nota Técnica SEI nº 13/2019/CGCAR ÁSSES/CGCAR/DESEN/SGP/SEDGG-ME, de 17/06/2019 e o teor do Ofício-Circular n.º 39/2019/GAB/SAA/SAA-<br>MEC, de 28/06/2019.                                                                                                    |        |
|                                                                                               | Documento assinado eletronicamente por Isabelle de Oliveira Cardoso, Assistente em Administração, em 10/02/2020, às 10:12, conforme horário oficial de<br>Manaus, com fundamento no art. 6º, § 1º, do Decreto nº 8.539, de 8 de outubro de 2015.                                                                                                    |        |
|                                                                                               | Image: state in the state of the state of the state |        |
| < >                                                                                           |                                                                                                    |        |

Passo 11: A sua assinatura aparecerá eletronicamente.

| 3105.005332/2020-60                            | no 🎽 🔄 🦎 👁 🌈 🖹                     | P 👯 📭 🗠 🥔 🛄, 🇞 💷 🖆 😹 🖻 🕑 🧨 🎫 🔍                               |    |
|------------------------------------------------|------------------------------------|--------------------------------------------------------------|----|
| Consultar Andamento                            | pro aberto somente na unidade CAC. | Dados do Processo                                            |    |
| -                                              |                                    | Protocolo:23105.005332/2020-60 Data de Autuação:10/02/2020   |    |
| soal: Retribuição por Titulação/ Aceleração de |                                    | Tipo do Processo:                                            |    |
| noção<br>elle de Oliveira Cardoso (            |                                    | Pessoal: Retribuição por Titulação/ Aceleração de Promoção   |    |
| ,                                              |                                    | Especificação:<br>Processo de Aceleração de Promoção - TESTE |    |
|                                                |                                    | Interaceadore                                                |    |
|                                                |                                    | Isabelle de Oliveira Cardoso (Cardoso)                       |    |
|                                                |                                    |                                                              |    |
|                                                |                                    |                                                              | // |
|                                                |                                    |                                                              |    |
|                                                |                                    |                                                              |    |
|                                                |                                    |                                                              |    |
|                                                |                                    |                                                              |    |
|                                                |                                    |                                                              |    |
|                                                |                                    |                                                              |    |
|                                                |                                    |                                                              |    |
|                                                |                                    |                                                              |    |
|                                                |                                    |                                                              |    |
|                                                |                                    |                                                              |    |
|                                                |                                    |                                                              |    |
|                                                | •                                  |                                                              |    |
|                                                |                                    |                                                              |    |

apresentada para comprovação da titulação e a sua Portaria de Homologação de Estágio Probatório.

FEDERAL DO AMAZONAS

CAC 🔻 📰 N 🦂 🥜 🗐

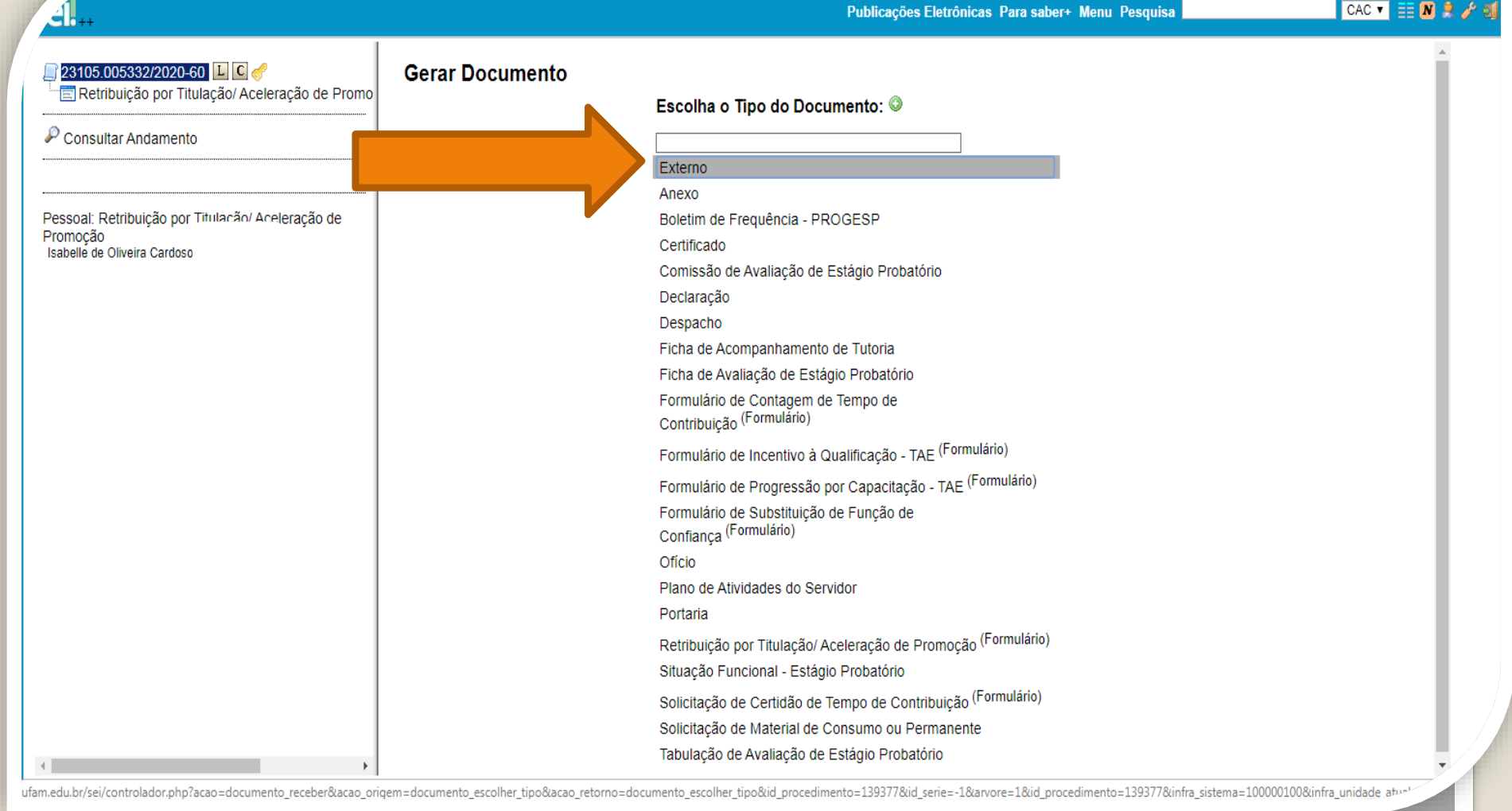

Passo 13: Selecione o Tipo de Documento "Externo" para anexar seus documentos em PDF.

| 105.005332/2020-60                                                           | Registrar Documento Externo                                                                                                    | irmar Dados Voltar  |
|------------------------------------------------------------------------------|----------------------------------------------------------------------------------------------------|---------------------|
| nsultar Andamento                                                            | Tipo do Documento: Data do Documento:                                                                                                    |                     |
|                                                                              | Número / Nome na Árvore:                                                                                                    |                     |
| al: Retribuição por Titulação/ Acelei ção de<br>ção<br>9 de Oliveira Cardoso | Formato 🔊                                                                                                    |                     |
|                                                                              | Tipo de Conferência:           Nato-digital         Cópia Autenticada Administrativamente                                                               |                     |
|                                                                              | Digitalizado nesta Unidade                                                                                                    |                     |
|                                                                              | Remetente:                                                                                                    | ) <i>P</i> 2        |
|                                                                              | Interessados:                                                                                                    | -                   |
| $\prec$                                                                      | Isabelle de Oliveira Cardoso                                                                                                    | <i>₽</i> <b>≥</b> × |
|                                                                              | · · · · · · · · · · · · · · · · · · ·                                                                                                    |                     |
|                                                                              | Classificação por Ass <u>u</u> ntos:                                                                                                    |                     |
|                                                                              | 023.03 - REESTRUTURAÇÕES E ALTERAÇÕES SALARIAIS (inclusive Ascensão e Progressão Funcional; Avaliação de Desempenho; Enquadramento; Equiparação, Reaj 🔺 | <ul> <li></li></ul> |
|                                                                              | Observações desta unidade:                                                                                                    |                     |
|                                                                              |                                                                                                    |                     |
|                                                                              |                                                                                                    |                     |

Passo 14: Preencha com os dados requeridos: Tipo de Documento, Digitalizado nesta Unidade, Interessado (próprio servidor docente), Classificação por Assunto. **OBS: Data do Documento é a data de Expedição.** 

## Continuação...

Passo 14: Há uma importante observação a ser feita: As cópias dos documentos apresentados para comprovação de titulação precisam ser autenticadas. Selecione o "Tipo de Conferência" e, em seguida, clique em "Cópia Autenticada Administrativamente". Nesse quesito, peça a um colega servidor público federal que entre no Ambiente SEI para autenticar as suas cópias anexadas **(mediante apresentação da documentação original)**.

| TERSIDADE FEDERAL DO AMAZONAS                                                                 |                                                           | Publicações Eletrônicas Para saber+ Menu Pesquisa             | CAC 🔨 🔠 <b>N 🎗 🥓 </b>        |
|-----------------------------------------------------------------------------------------------|-----------------------------------------------------------|---------------------------------------------------------------|------------------------------|
| <b>23105.005332/2020-60 ↓ € </b><br><b>⊡</b> Retribuição por Titulação/ Aceleração de P       | Registrar Documento Externo                               |                                                               | ∽<br><u>C</u> onfirmar Dados |
| Consultar Andamento                                                                           | Tipo do Documento:<br>Diploma<br>Número / Nome na Árvore: | Data do Documento:           ▼         31/08/2015             |                              |
| Pessoal: Retribuição por Titulação/ Aceleração<br>de Promoção<br>Isabelle de Oliveira Cardosc | Formato ⑦<br>Nato-digital<br>Digitalizado nesta Unidade   | Tipo de Conferência:<br>Cópia Autenticada Administrativamente | <b></b>                      |

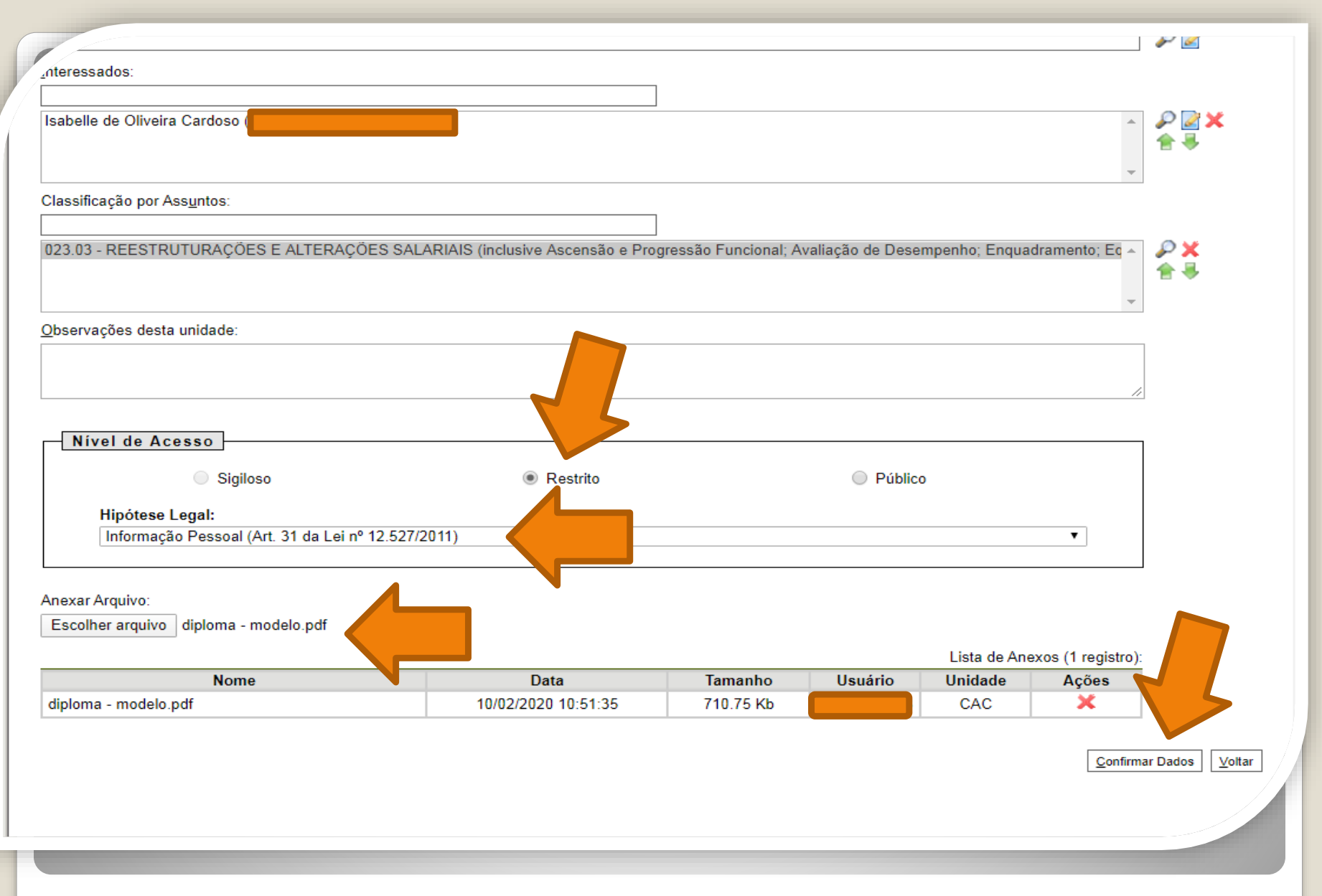

Passo 15: Selecione o Nível de Acesso (Restrito) e indique a Hipótese Legal (Informação Pessoal). Então selecione o arquivo e, por fim, clique em "Confirmar Dados".

DE FEDERAL DO AMAZONAS

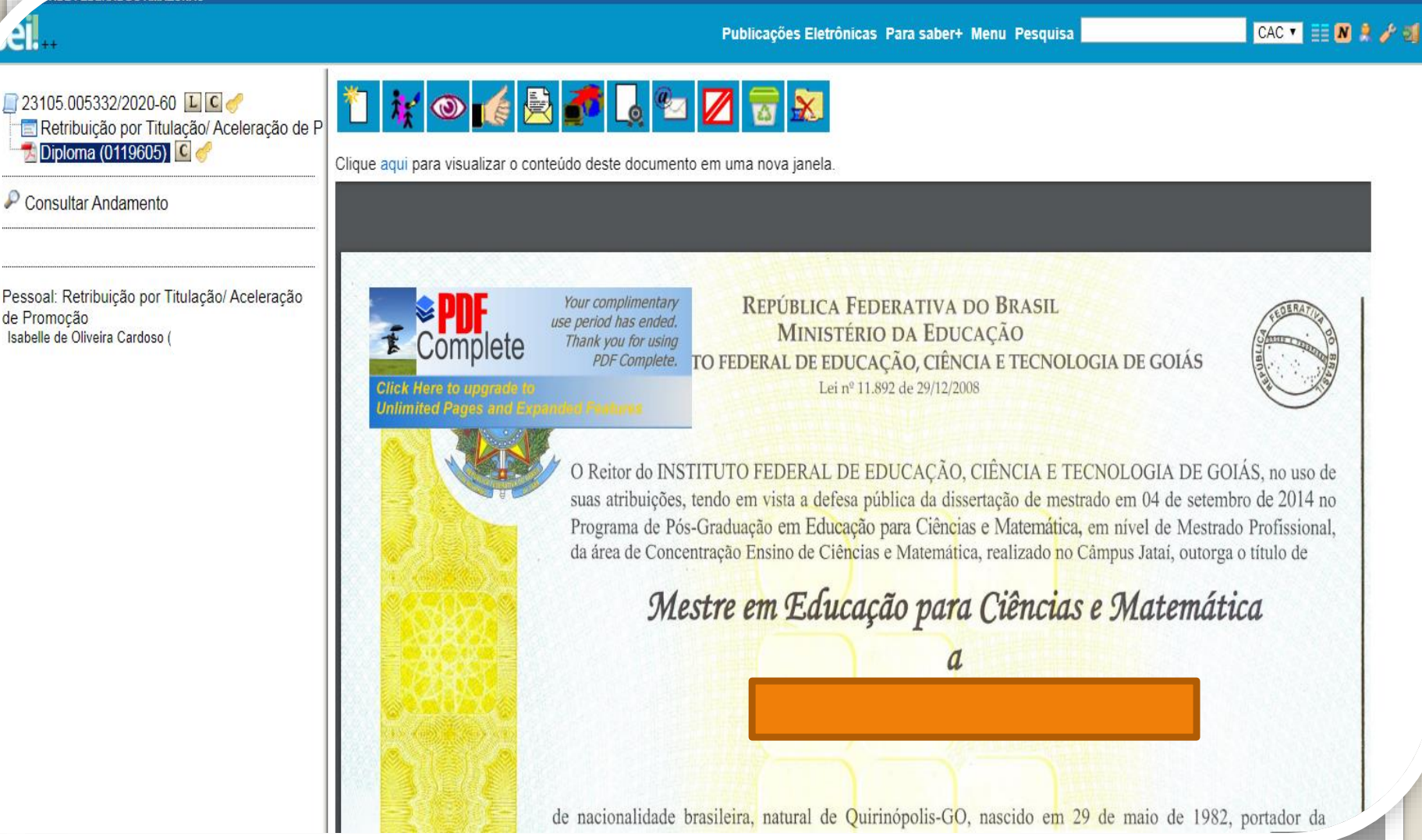

Após anexar a documentação, a tela aparecerá dessa forma quando você clicar em cima do anexo.

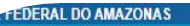

Publicações Eletrônicas Para saber+ Menu Pesquisa

CAC 🔻 📰 N 😫 🧨 🏐

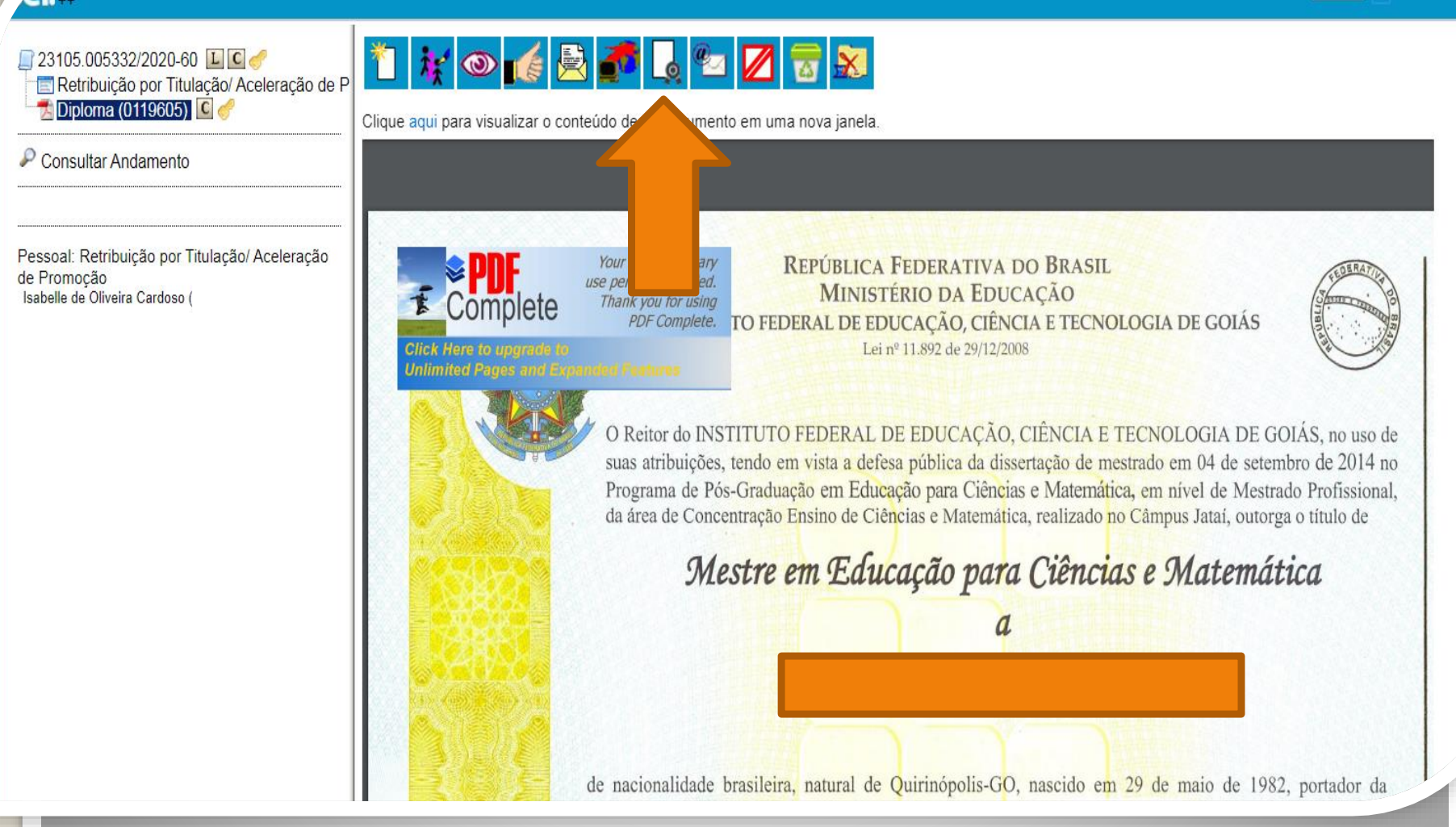

Passo 16: A Cópia do documento para titulação precisa ser autenticada. A Autenticação deve ser feita por outro servidor público federal, clicando no ícone "Autenticar Documento".

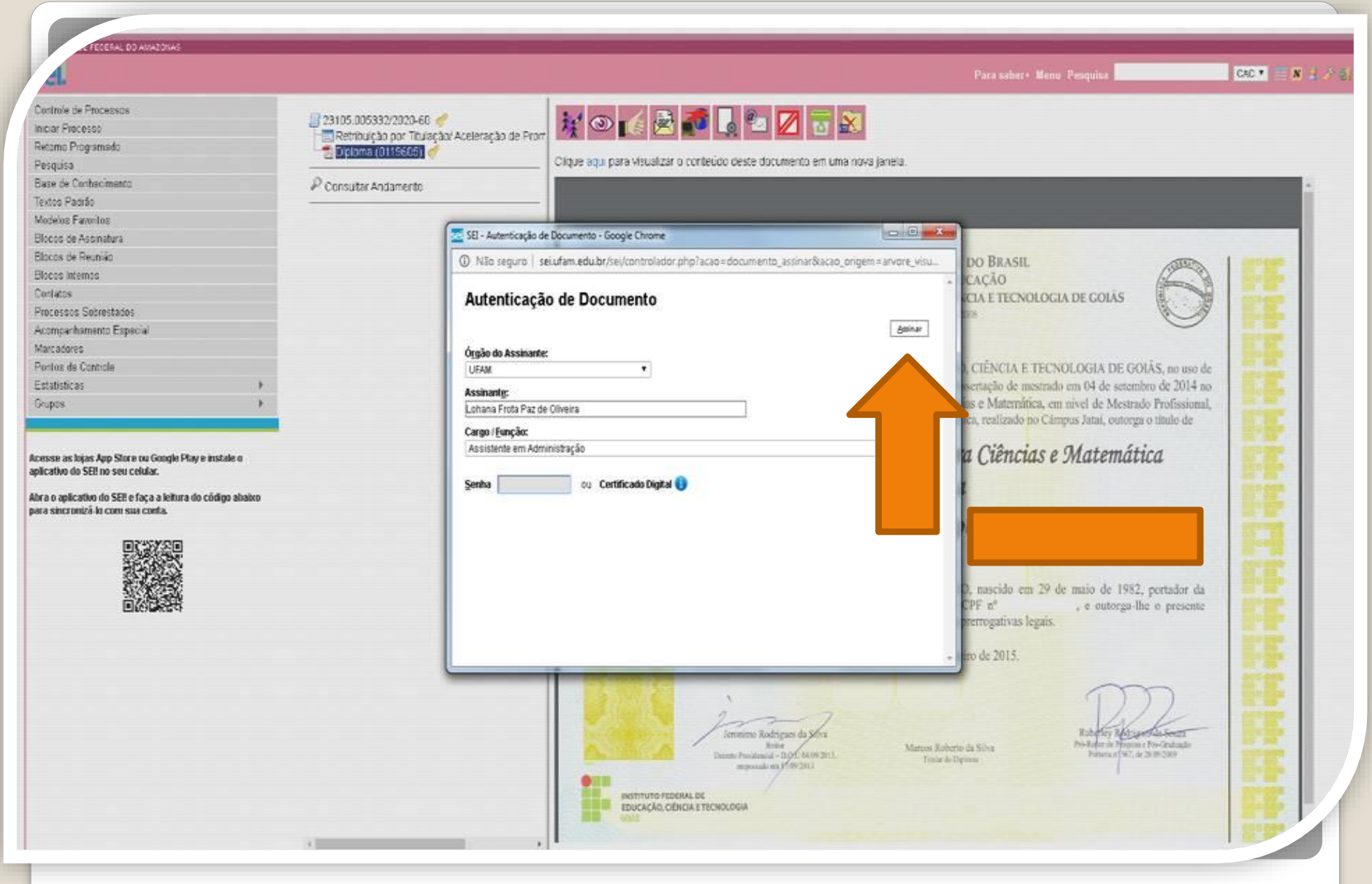

Passo 17: Quando o outro servidor clicar em "Autenticar Documento" aparecerá a tela de autenticação. Ele precisa assinar eletronicamente digitando a sua senha e clicando em **"Assinar".** 

DE FEDERAL DO AMAZONAS

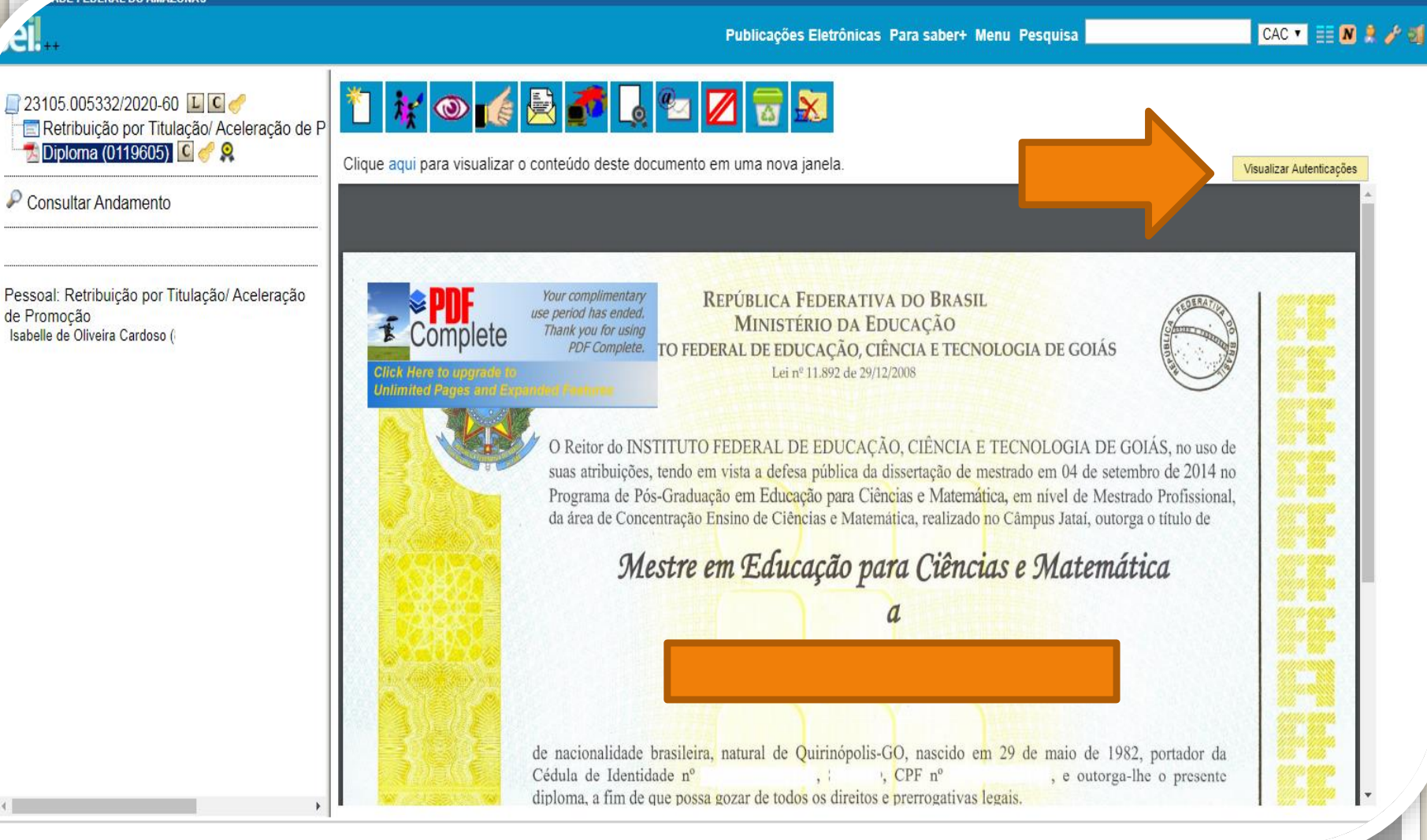

Passo 18: Para visualizar a autenticação, clique em "Visualizar Autenticações".

E FEDERAL DO AMAZONAS

Publicações Eletrônicas Para saber+ Menu Pesquisa

CAC 🔻 📰 N 🤶 🥖 ᆀ

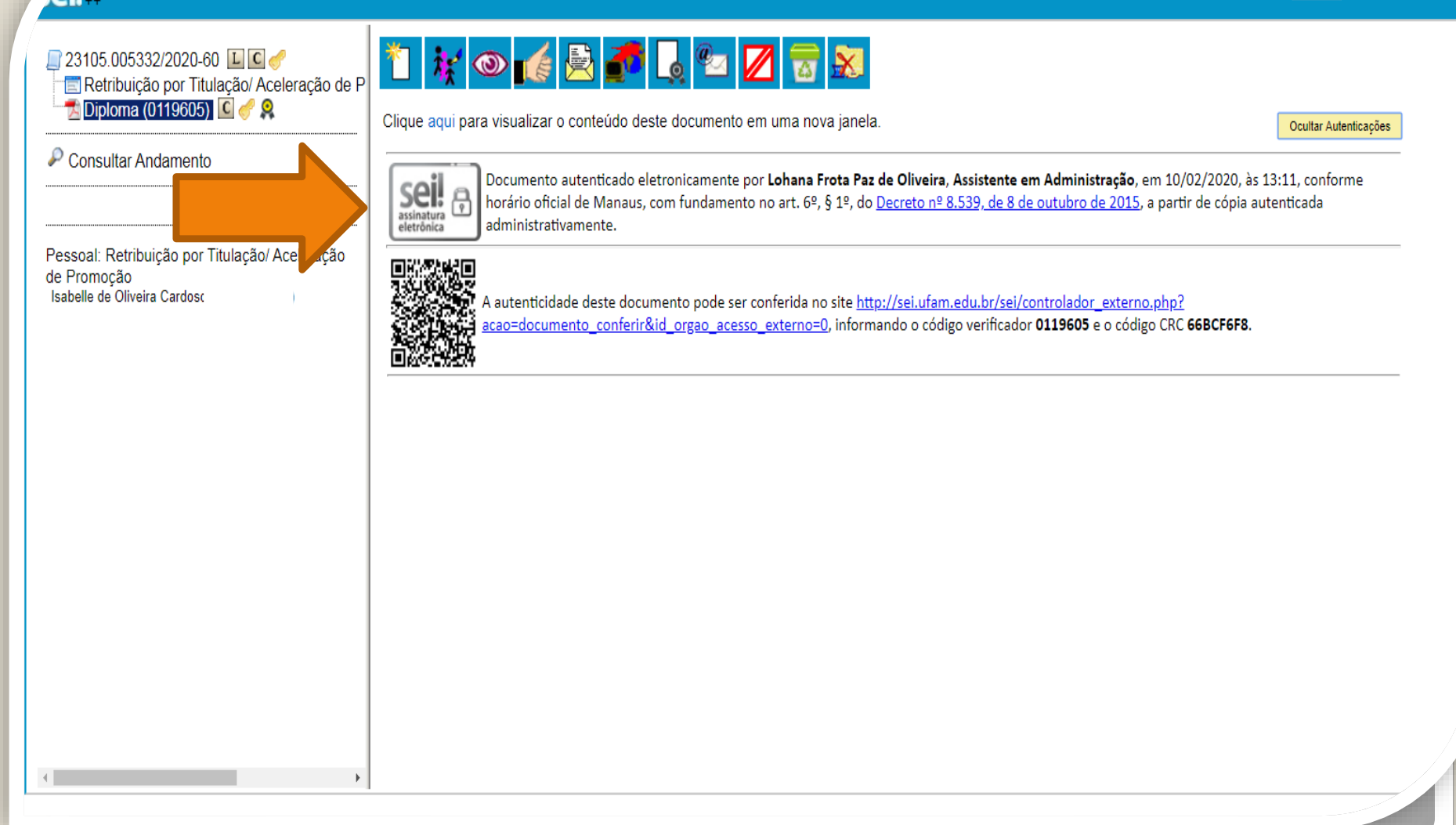

Após clicar em "Visualizar Autenticações", aparecerá essa tela contendo o nome do servidor e a data em que ele autenticou a cópia do documento para titulação.

## **Observação:**

A documentação usada nesta apresentação foi apenas para ilustrar o procedimento de Autenticação. No entanto, há algumas observações a serem feitas:

-No caso de Documentação que informe um Código de Validação, você deve anexar também a página de validação. Nesses casos específicos, não há a necessidade de se pedir que outro servidor público federal dê a Autenticação de Documentos no seu processo, bastando apenas anexar a página de validação.

IMPORTANTE: Insira a sua documentação juntamente com a página de validação no mesmo anexo.

| _0    |  |
|-------|--|
| <br>¥ |  |

Considerando a Informação nº 02/2020-ATGP/PROGESP, os servidores docentes podem solicitar a Aceleração de Promoção:

a) quatro (04) meses antes do encerramento do Estágio Probatório, desde que apresentem:

- 1) Formulário de Solicitação de Aceleração de Promoção devidamente preenchido e assinado;
- 2) Comprovação da Aprovação Final do Estágio Probatório emitida pelo CONDEP/CONDIR;
- 3) O Título acadêmico (definitivo ou provisório) exigido para a Aceleração;
- A emissão da Portaria de Aceleração será realizada após a publicação da Portaria de Homologação de Estágio Probatório, emitida pela PROGESP.
- Quanto aos efeitos financeiros da Aceleração e o marco inicial para a próxima progressão, estes começam a contar da data imediatamente seguinte à do término dos 36 meses iniciais no cargo.

| 0     |  |
|-------|--|
| <br>¥ |  |

Considerando a Informação nº 02/2020-ATGP/PROGESP, os servidores docentes podem solicitar a Aceleração de Promoção:

- b) Após o encerramento do Estágio Probatório, desde que apresentem:
- 1) Formulário de Solicitação de Aceleração de Promoção devidamente preenchido e assinado;
- 2) Comprovação da Aprovação Final do Estágio Probatório emitida pelo CONDEP/CONDIR;
- 3) O Título acadêmico (definitivo ou provisório) exigido para a Aceleração;
- A emissão da Portaria de Aceleração será realizada após a publicação da Portaria de Homologação de Estágio Probatório, emitida pela PROGESP.
- Quanto aos efeitos financeiros da Aceleração e o marco inicial para a próxima progressão, estes começam a contar da data do requerimento protocolado via SEI e enviado a CAC/PROGESP.

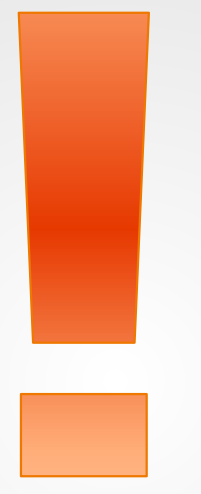

Atenção: Se você der entrada na sua Aceleração de Promoção com documentação provisória, lembre-se de entregar o documento original assim que estiver pronto, via SEI, autenticado mediante a apresentação do documento original, no próprio processo.

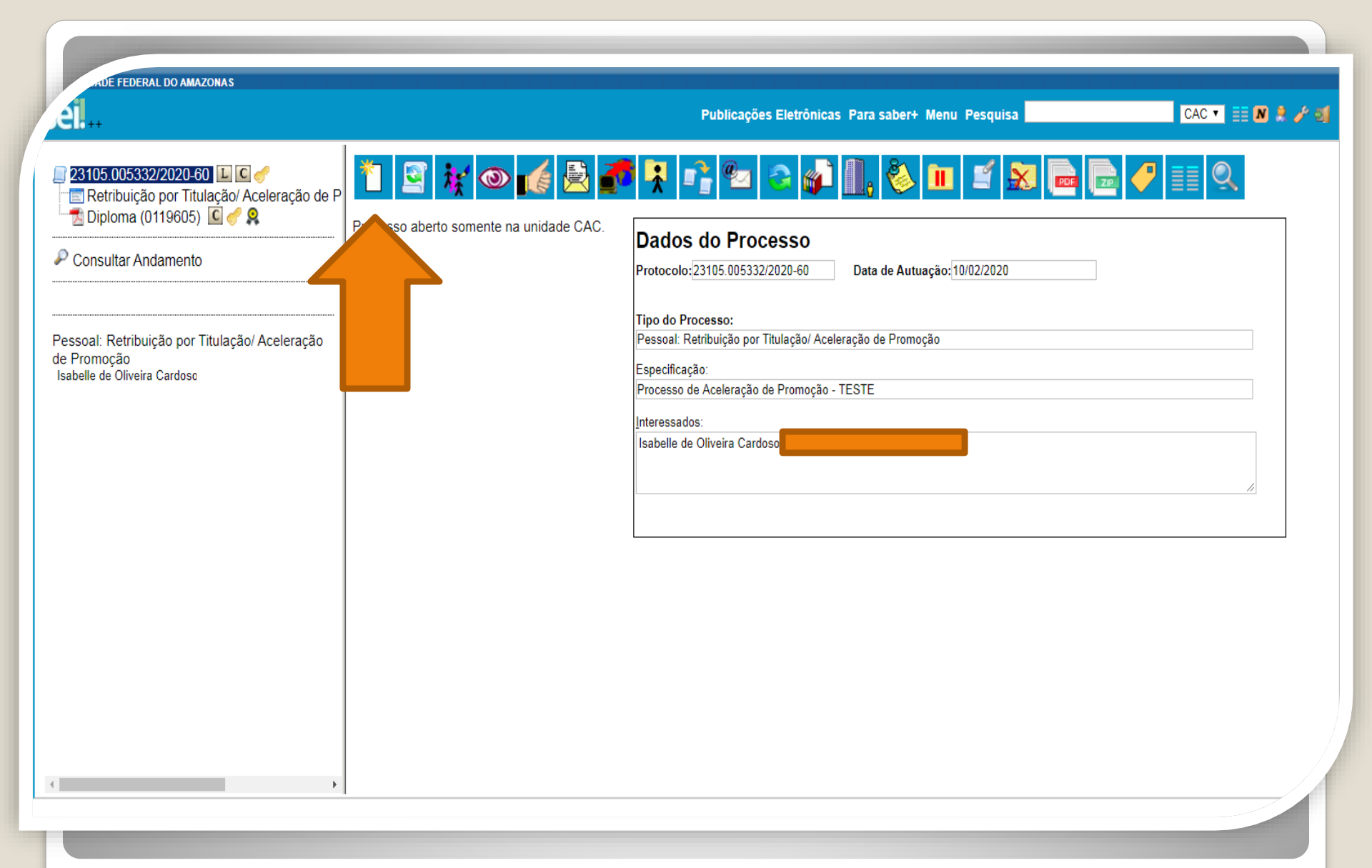

Passo 19: A seguir, volte ao Número do Processo para selecionar novamente o ícone "Incluir Documento" e anexar a sua Portaria de Homologação de Estágio Probatório. Repita os passos 13,14 e 15.

E FEDERAL DO AMAZONAS

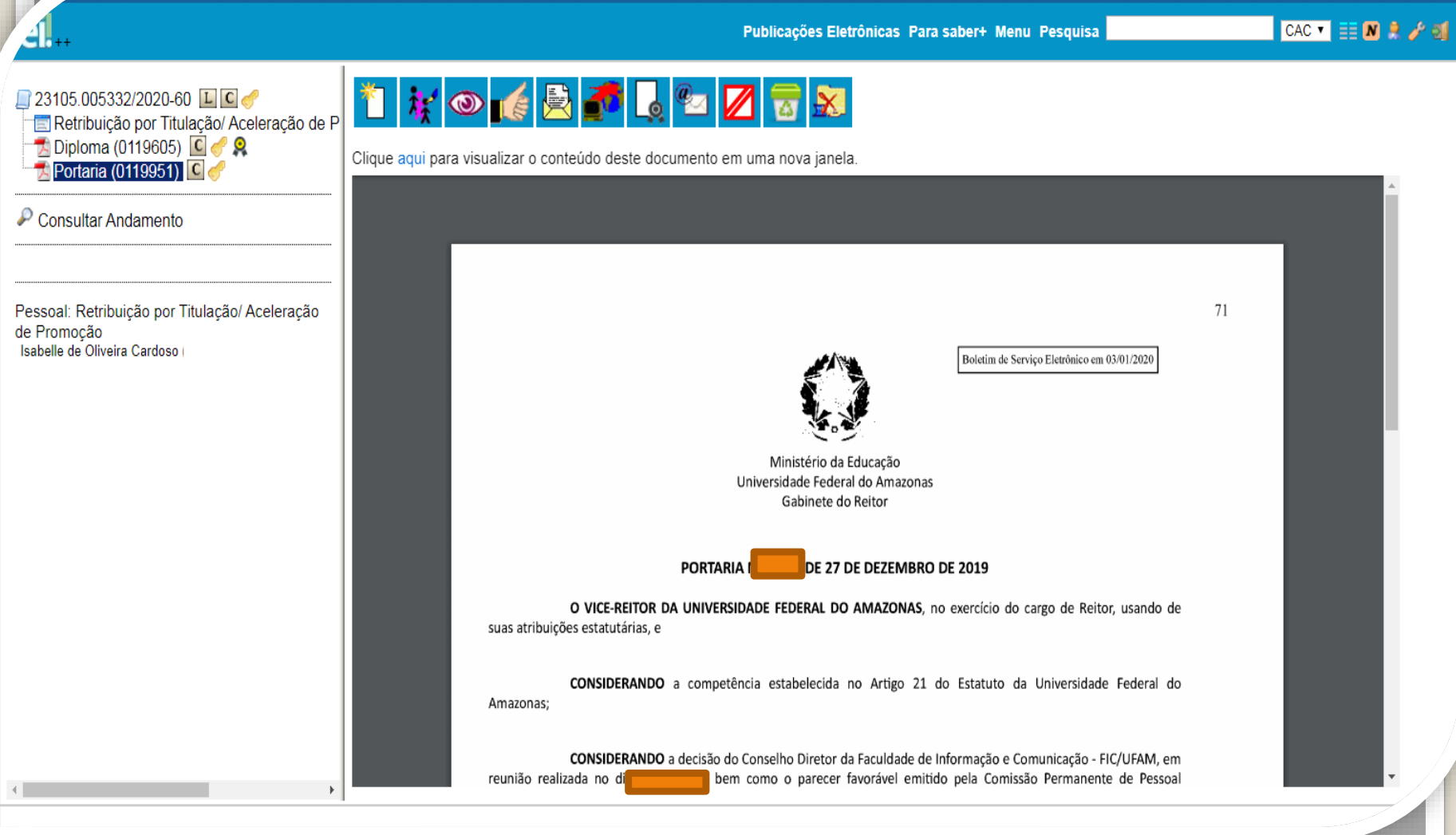

Após anexar a Portaria, a tela aparecerá dessa forma quando você clicar em cima do anexo.

DE FEDERAL DO AMAZONAS

el.

Publicações Eletrônicas Para saber+ Menu Pesquisa

CAC 🔻 📰 N 🎗 🥓 🗐

| 23105.005332/2020-60                           | 1 🖸 🙀 👁 候 🗟 🛃                        | • 👫 🗣 🕹 🥔 🕕 🗞 🖿 🖆 😹 🔂 🔁 🥜 🎫 🍳                              |
|------------------------------------------------|--------------------------------------|------------------------------------------------------------|
| 🔁 Portaria (0119951) 🖸 🥜                       | P sso aberto somente na unidade CAC. | Dados do Processo                                          |
| P Consultar Andamento                          |                                      | Protocolo:23105.005332/2020-60 Data de Autuação:10/02/2020 |
|                                                |                                      | Tipo do Processo:                                          |
| Pessoal: Retribuição por Titulação/ Aceleração |                                      | Pessoal: Retribuição por Titulação/ Aceleração de Promoção |
| de Promoção<br>Isabelle de Oliveira Cardoso (  |                                      | Processo de Aceleração de Promoção - TESTE                 |
|                                                |                                      | Interessados:                                              |
|                                                |                                      |                                                            |
|                                                |                                      |                                                            |
|                                                |                                      |                                                            |
|                                                |                                      |                                                            |
|                                                |                                      |                                                            |
|                                                |                                      |                                                            |
|                                                |                                      |                                                            |
|                                                |                                      |                                                            |
|                                                |                                      |                                                            |
| ( )                                            |                                      |                                                            |
|                                                |                                      |                                                            |
|                                                |                                      |                                                            |
| Passo 20: Volt                                 | te ao Número do P                    | Processo nara que anarecam todos os ícones                 |

Passo 20: Volte ao Número do Processo para que apareçam todos os ícones novamente. Clique em "Enviar Processo".

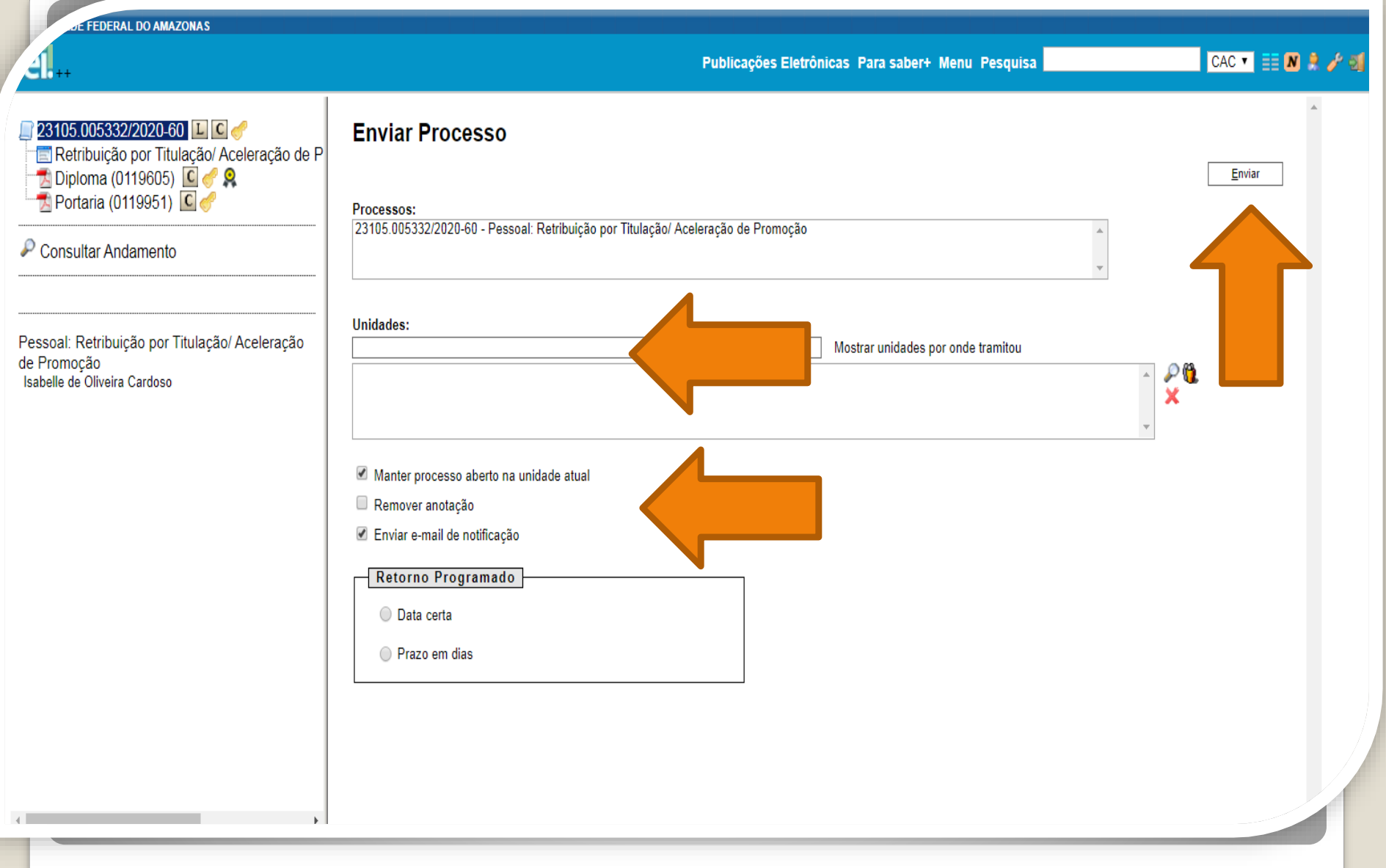

Passo 21: Em "Unidades" selecione "Coordenação de Acompanhamento da Carreira". Clique em "Manter processo aberto na unidade atual" e "Enviar e-mail de notificação". Não marque nada em "Retorno Programado". Por fim, clique em "Enviar." Conforme a Informação nº 002/2020-ATGP-PROGESP/UFAM, a Aceleração de Promoção será concedida após a publicação da Portaria de Homologação de Estágio Probatório. Os docentes podem instruir o processo com a documentação requisitada 04 (quatro) meses antes, no entanto, os efeitos do incentivo só passam a contar da data imediatamente seguinte à do término dos 36 meses iniciais no cargo. Por fim, nos casos em que a formalização do requerimento ocorrer após os 36 meses, será considerado como marco inaugural para a contagem dos efeitos da promoção a data da efetiva apresentação do pedido.

A Informação ATGP pode ser consultada no endereço eletrônico https://progesp.ufam.edu.br/coordenacao-deacompanhamento-da-carreira/docente/formularioslegislacoes-e-manuais-docente.html.

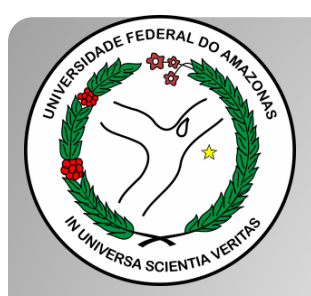

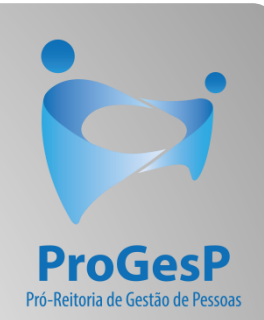

Esses são os procedimentos para o servidor docente que deseja dar entrada no seu processo de Aceleração de Promoção.

Agradecemos a atenção e desejamos ter contribuído com os servidores desta Universidade Federal do Amazonas.

Equipe CAC/DDP.

E-mail: <u>cac@ufam.edu.br</u> Telefone: (92) 3305-1487

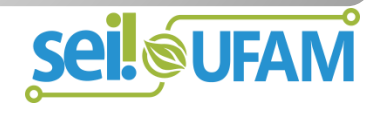